## Course Content – Tests – Adding an Extra Credit Question to a Test

Adding an extra credit question to a test will award points for a correct answer while an incorrect answer has no reduction in points so it does not affect the students earned grade. If all questions are answered correctly, including the extra credit question(s), the student's grade will exceed 100%.

NOTE: Extra credit is not available in a pool or a survey. It must be set on a test.

## How to Enable the Extra Credit Option for a Test

- 1. On the *Control Panel*, expand the Course Tools section and select **Tests**, **Surveys**, **and Pools**.
- 2. On the Tests, Surveys, and Pools page, select Tests.
- 3. On the Tests page, access a test's contextual menu and select Edit.
- 4. On the Test Canvas, select Question Settings on the action bar (right-hand side).
- 5. On the Test Question Settings page, select Provide option to assign questions as extra credit.
- 6. Select Submit.

## How to Make a Question Extra Credit

- 1. For each appropriate question, select the **Points** box.
- 2. In the pop-up box, select the check box for **Extra Credit**.
- 3. Select Submit.

## Disabling Extra Credit for a Question

- 1. Select the **Points** box.
- 2. In the pop-up box, clear the check box for Extra Credit.
- 3. Select Submit.

TIP: If you make extra credit available, mention it in the question or in the test instructions.

| Description     |                       | Calculation is based only on the mandate<br>credit is not factored in here but adde | ory questions, extra<br>d to the students                  |                                                                 |           |
|-----------------|-----------------------|-------------------------------------------------------------------------------------|------------------------------------------------------------|-----------------------------------------------------------------|-----------|
| Total Questions | 2                     | earned grade if correct. Students answ                                              | ering all questions                                        |                                                                 |           |
| Total Points    | 100                   | exceeds the points possible                                                         | e value.                                                   |                                                                 |           |
|                 |                       |                                                                                     |                                                            |                                                                 |           |
| Delete          | Points                | Update Show Question Details                                                        | Marked as                                                  | extra credit.                                                   | ]         |
| Delete          | Points<br>Explain the | Update Show Question Details theory of relativity.                                  | Marked as<br>(The points ar<br>into the To<br>possible for | extra credit.<br>e not factored<br>otal Points<br>or the test.) | Points: 1 |